### Leveraging Wireshark for Wireless Network Analysis 4/1/2008

### **Joshua Wright**

Senior Security Researcher | Aruba Networks

### SHARKFEST '08

Foothill College March 31 - April 2, 2008

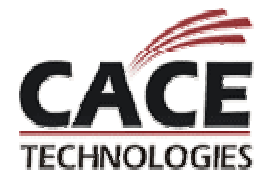

Sample captures at W www.willhackforsushi.com/resources/sharkfest08-samples.zip

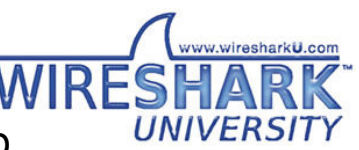

### Introduction

Introduction Wireshark and wireless analysis Leveraging display filters Customizing the display Enhancing filters with macros Searching for anomalies Extracting data

Decrypting frame contents

Sample captures at

www.willhackforsushi.com/resources/sharkfest08-samples.zip

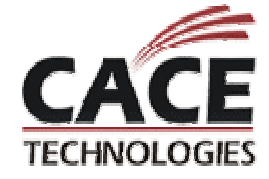

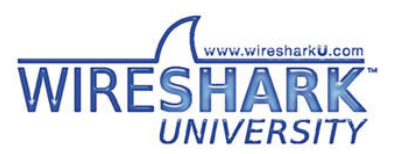

### Introduction

Wireless networks have become ubiquitious for many organizations

- Users bring experiences with home wireless to the enterprise
- WPA, PEAP, WMM, QoS, 802.11n, hotspots, TKIP, RFID, WIDS, rogues, DSSS, FMC (it's all complicated)

Wireless troubleshooting can be complex

• Physical layer issues notoriously difficult to characterize

Wireshark is indispensable for WiFi troubleshooting

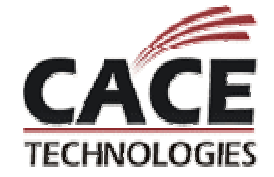

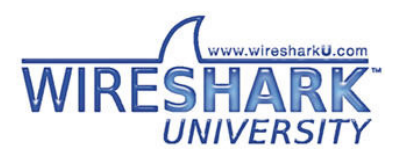

# **Wireless Sniffing**

Wireless capture a universal troubleshooting and analysis mechanism

Requires no authentication or access privileges

 Useful for security auditing, see the network as an adversary does

Wireless cards support multiple operating modes

• Master, Managed, Ad-Hoc, Monitor

Captures in monitor mode disclose 802.11 frame information

Captures in managed mode disclose Ethernet data

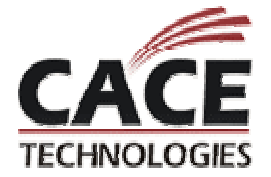

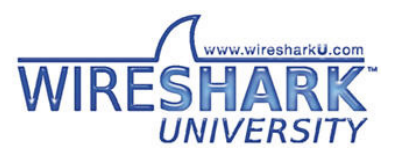

### Managed Mode vs Monitor Mode

### Managed mode capture

```
> tshark -np -i 4
Capturing on Intel(R) PRO/Wireless 2915ABG Network Connection
0.196409 205.188.9.40 -> 10.240.3.197 Oncoming Buddy: thenickde
0.307958 10.240.3.197 -> 205.188.9.40 prelude > aol [ACK] Seq=1 Ack=133
Win=65083 Len=0
2.336869 10.240.3.197 -> 205.188.13.24 AIM SST, Download Buddy Icon Request
3.850285 00:0b:86:01:87:00 -> ff:ff:ff:ff:ff:ff Who has 10.240.3.27? Tell
10.240.3.1
```

### Monitor mode (RFMON) capture

| > tshark -n -i 2                                                          |
|---------------------------------------------------------------------------|
| Capturing on AirPcap N Wireless Capture Device                            |
| 0.001234 00:0b:86:d5:e4:02 -> ff:ff:ff:ff:ff Beacon frame, SN=1297, FN=0, |
| Flags=, BI=100, SSID="ethersphere-voip"                                   |
| 1.077842 00:19:7e:b4:fb:47 -> ff:ff:ff:ff:ff Data, SN=1321, FN=0,         |
| Flags=.pF.                                                                |
| 6.522158 00:13:ce:55:98:ef -> ff:ff:ff:ff:ff Probe Request, SN=350, FN=0, |
| Flags=, SSID=Broadcast[Malformed Packet]                                  |
| 6.522176 -> 00:14:bf:0f:03:32 (RA) Acknowledgement, Flags=                |

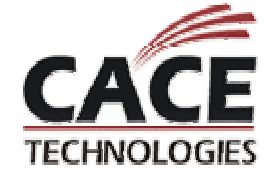

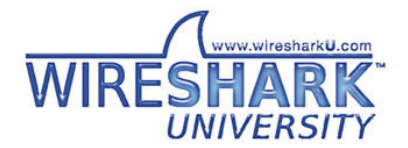

# **RFMON Implementation**

Capture mode driven by drivers

Most Linux wireless drivers support RFMON

• "Yay open source software!"

Windows drivers do not support RFMON

"What, you want to use it for something other than what we intended?"

Airpcap From CACE Technologies

Listens on one channel at a time

May collect from other nearby channels

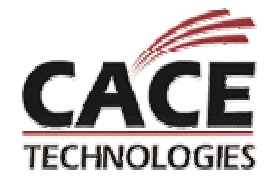

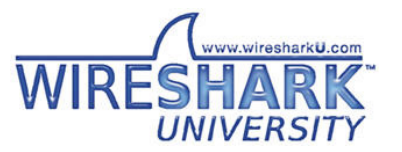

### Linux – Setting RFMON Mode (1)

iwconfig - configure wireless parameters

ifconfig - configure an IP address, up/down

Use for Centrino, HostAP, RealTek, RTL, Prism54 and MADWIFI-old drivers

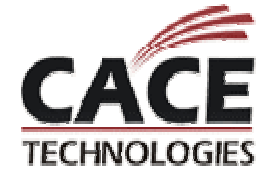

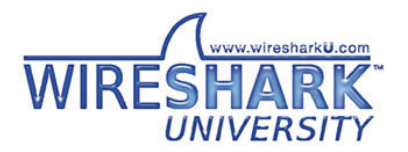

### Linux – Setting RFMON Mode (2)

MADWIFI-NG cards use "wlanconfig" to create/destroy

Uses parent/child reference with wifi0 (parent) and arbitrarily named children (often athX)

Monitor mode only allowed when no other interfaces exist

• Must "destroy" all child interfaces first

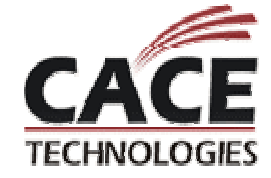

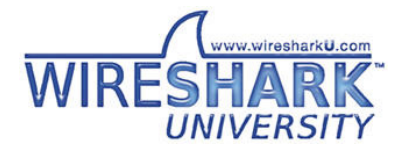

# **Airpcap Integration**

| 🖪 🗆 🔀                                                                                                 |                                                          |                                                                                                    |  |  |  |
|----------------------------------------------------------------------------------------------------|----------------------------------------------------------|----------------------------------------------------------------------------------------------------|--|--|--|
| Eile Edit View Go Capture Analyze Statistics Help                                                     |                                                          |                                                                                                    |  |  |  |
|                                                                                                    | Q 🗢 🕈 🛪 🗗                                                |                                                                                                    |  |  |  |
| Eilter:                                                                                               | ▼ <u>E</u> xpression <u>C</u>                            | lear <u>A</u> pply                                                                                            |  |  |  |
| 802.11 Channel: 2484 MHz [BG 14]  Channel Offset: 0 FC                                                | S Filter: Valid Frames 🔻 De                              | ecryption Mode: None 🔹 📔 Wireless Settings Decryption Keys                                                    |  |  |  |
| No Time Source Desti                                                                                  | ination In                                               | fo 🗧                                                                                                    |  |  |  |
| 1 0.000000 00:0b:86:d5:e4.1 ff:<br>2 0.047991 00:13:ce:55:b5:e ff:<br>3 0.040500 00:12:ce:55:b5:e ff: | ff:ff:ff:ff:ff B6<br>ff:ff:ff:ff:ff Pr<br>ff:ff:ff:ff:ff | eacon frame,SN=1252,FN=0,BI=100, SSID: "ethersphere<br>robe Request,SN=1290,FN=0, SSID: "somethingclever"<br> |  |  |  |
| <sup>4</sup> Airncan-specifi                                                                          | ic toolha                                                | Response, SN=1253, FN=0, BI=100, SSID: "ethersphe<br>wledgement                                               |  |  |  |
|                                                                                                    |                                                          | Request, SN=1292, FN=0, SSID: "somethingclever"<br>Request, SN=1293, FN=0, SSID: Broadcast                    |  |  |  |
| 8 0.102374 00:0b:86:d5:e4:01 ff:                                                                      | ff:ff:ff:ff Be                                           | eacon frame, SN=1254, FN=0, BI=100, SSID: "ethersphere 🗸                                                      |  |  |  |
| <u>&lt;</u>                                                                                           |                                                          |                                                                                                    |  |  |  |
| ■ Frame 1 (166 bytes on wire, 166 bytes captu                                                         | ured)                                                    |                                                                                                    |  |  |  |
| ∃ Radiotap Header VU, Length 24                                                                       |                                                          |                                                                                                    |  |  |  |
| Type/Subtype: Beacon frame (0x08)                                                                     |                                                          |                                                                                                    |  |  |  |
| ■ Frame Control: 0x0080 (Normal)                                                                      |                                                          |                                                                                                    |  |  |  |
| Duration: 0<br>Destination address: ff:ff:ff:ff:ff:ff.ff                                              |                                                          |                                                                                                    |  |  |  |
| Source address: 00:0b:86:d5:e4:01 (00:0b:                                                             | :86:d5:e4:01)                                            |                                                                                                    |  |  |  |
| BSS Id: 00:0b:86:d5:e4:01 (00:0b:86:d5:e4                                                             | :01)                                                     |                                                                                                    |  |  |  |
| Eragment number: A                                                                                    |                                                          | ×                                                                                                    |  |  |  |
| 0000 00 00 18 00 8e 58 00 00 10 02 6c 09 a0<br>0010 00 29 00 00 cf 55 5e 44 80 00 00 00 ff            | 00 60 00X<br>ff ff ff .)UAD                              |                                                                                                    |  |  |  |
| 0020 ff ff 00 0b 86 d5 e4 01 00 0b 86 d5 e4                                                           | 01 40 4e                                                 | @N                                                                                                    |  |  |  |
| 0040 68 65 72 73 70 68 65 72 65 2d 77 70 61                                                           | 32 01 08 herspher                                        | e-wpa2                                                                                                    |  |  |  |
| File: "C:\DOCUME~1\jwright\LOCALS~1\Temp\etherXXXa03776" 16 KB 00                                     | 0:00:11                                                  | P: 111 D: 111 M: 0 Drops: 0                                                                                   |  |  |  |

# **Leveraging Display Filters**

Mastering display filters is the first step in becoming a Wireshark Power User

- Much of the functionality leverages display filters
- Concept: Use the value of any dissected field to show/hide frames
  - Combine field analysis with Boolean operators

Often used to reduce the number of frames listed in the Packet List view

# display.field.name operator value

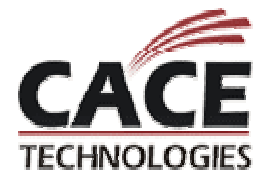

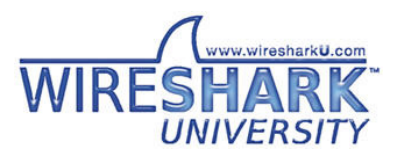

# **3-Steps for Display Filters**

| 🗖 (Untitled) - Wireshark                                          |                                                                           |
|-------------------------------------------------------------------|---------------------------------------------------------------------------|
| Eile Edit View Go Capture Analyze Statistics Help                 |                                                                           |
|                                                                   |                                                                           |
| <u>Filter:</u>                                                    | 3. Enter display                                                          |
| No Time Source                                                    | Destination filter                                                        |
| 1 0.000000 00:0b:86:d5:e4:01                                      | ff:ff:f 2,FN=0,BI=100, SSID: "ethersphere                                 |
| 3 0.048580 00:13:ce:55:b5:ec                                      | ff:ff:ff:ff:ff:ff:ff Probe Request, SN=1290, FN=0, SSID: Sometringcrever  |
| 4 0.050212 00:0b:86:d5:e4:01                                      | 00:13:ce:55:b5:ec Probe Response, SN=1253, FN=0, BI=100, SSID: "ethersphe |
| 5 0.050453                                                        | 00:0b:86:d5:e4:01 (RA Acknowledgement                                     |
| 6 0.0/2/2/ 00:13:Ce:55:b5:ec                                      | ff:ff:ff:ff:ff:ff = Probe Request SN=1292,FN=0, SSID: "Somethingclever"   |
| 0.102374 00:0b:86:d5:e4:01                                        | 11.11.11.11.11.11 Probe Request, SN=1255, FN=0, SSID. Broadcast           |
|                                                                   |                                                                           |
| Ename 1 (166 bites on wine 166 bites                              | conturned)                                                                |
| Padiotan Header x0 Length 24                                      | captureu)                                                                 |
| □ TEEE 802.11                                                     |                                                                           |
| Type/Subtype: Beach frame (0x08)                                  |                                                                           |
| ⊞ Frame Control: 0x0080 (Norman)                                  | 1. Select the field                                                       |
| Duration: 0                                                       |                                                                           |
| Destination address: ff:ff:ff:ff:ff:                              | ff (ff vou want to filter on                                              |
| Source address: 00:0b:86:d5:e4:01 (0                              | 10:0b:8                                                                   |
| BSS Id: 00:0b:86:d5:e4:01 (00:0b:86:                              | d5:e4:01)                                                                 |
| Fragment number: 0                                                |                                                                           |
| sequence number: 1252 2. Ins                                      | spect selection                                                           |
| 0010 00 29 00 00 cf 55 5e 44                                      |                                                                           |
| 0020 tt tt 00 0b 86 d5 e4 01 disnl;                               | av status har 🖓                                                           |
| 0040 68 65 72 73 70 68 65 72                                      |                                                                           |
| 0050 82 84 0b 16 0c 12 18 24 03 01 01 (                           | 05 04 <u>00 01 00</u> \$                                                  |
| Type and subtype combined (first byte: type, second byte: subtype | e) (wlan.fc.type_subtype), 1 byte P: 111 D: 111 M: 0 Drops: 0             |

# **Display Filter Operators**

display.field.name operator value

eq, == Equal ne, != Not equal gt, > Greater than It, < Less Than ge, >= Greater than or Equal to le, <= Less than or Equal to contains, Contains specified data Combine with and/or, negate with NOT, !

Can use parenthesis to control order for complex filters

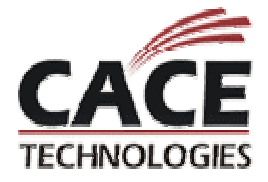

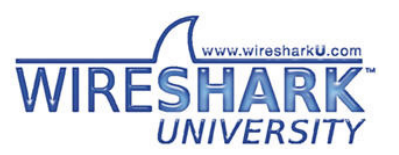

# **Display Filter Example**

| 🕢 (Untitled) - Wireshark                                                                         |                                                                                                    |
|--------------------------------------------------------------------------------------------------|----------------------------------------------------------------------------------------------------|
| Eile Edit View Go Capture Analyze Statistics Help                                                |                                                                                                    |
|                                                                                                  | • 주 쏘│ 📃 🚽 🔍 ♀, ♀, ▫, 🖭 🖼 🖾 👪                                                                                    |
| Ember: wlan.fc.type_subtype ne 8 and wlan.fc.type ne 0 💌 Expression                              | on ⊆lear Apply                                                                                                   |
| No Time Source Destination                                                                       | Info                                                                                                    |
| 2 0.047991 00:13:ce:55:b5:ec ff:ff:ff:ff:ff:ff<br>3 0.048580 00:13:ce:55:b5:ec ff:ff:ff:ff:ff:ff | Probe Request,SN=1290,FN=0, SSID: "somethingclever"<br>Probe Request,SN=1291,FN=0, SSID: Broadcast               |
| 4 0.050212 00:0b:86:d5:e4:01 00:13:ce:55:b5:ec<br>6 0.072727 00:13:ce:55:b5:ec ff:ff:ff:ff:ff:ff | Probe Response, SN=1253, FN=0, BI=100, SSID: "ethersphe<br>Probe Request, SN=1292, FN=0, SSID: "somethingclever" |
| 7 0.073452 00:13:ce:55:b5:ec ff:ff:ff:ff:ff:ff                                                   | Probe Request, SN=1293, FN=0, SSID: Broadcast                                                                    |
| 20 1.146116 00:0b:86:d5:e4:01 00:13:ce:55:b5:ec                                                  | Probe Request,SN=1321,FN=0, SSID: Broadcast<br>Probe Response,SN=1265,FN=0,BI=100, SSID: "ethersphe              |
| 22 1.168243 00:13:ce:55:b5:ec ff:ff:ff:ff:ff:ff                                                  | Probe Request, SN=1322, FN=0, SSID: Broadcast                                                                    |
| Don't show me beacons of                                                                         | or control frames:                                                                                               |
| Radiotap Head "Wlan fc type subtype n                                                            | e 8 and wlan fc type ne 1"                                                                                       |
|                                                                                                  | e o and within citype he i                                                                                       |
| ■ Frame Control: 0x0050 (Normal)                                                                 |                                                                                                    |
| Version: 0                                                                                       |                                                                                                    |
| Type: Management frame (0)                                                                       |                                                                                                    |
| Subtype: 5                                                                                       |                                                                                                    |
| Duration: 314                                                                                    |                                                                                                    |
| Destination address: 00:13:ce:55:b5:ec (00:13:ce:55:b5:e                                         | c) 🗸                                                                                                    |
|                                                                                                  | x]\.                                                                                                    |
| 0010 00 29 00 00 fc 47 bb 71 50 00 3a 01 00 13 ce 55 .).                                         | G.q P.:Ü                                                                                                    |
| 0030 e3 25 cc f0 83 00 00 00 64 00 31 04 00 10 65 74                                             | d.1et                                                                                                    |
| 0040 68 65 72 73 70 68 65 72 65 2d 77 70 61 32 01 08 her:                                        | spher e-wna2                                                                                                    |
| File: "C:\DOCUME~1\jwright\LOCALS~1\Temp\etherXXXXa03776" 16 KB 00:00:11                         | P: 111 D: 36 M: 0 Drops: 0                                                                                       |

# **Customizing the Display: Columns**

Libpcap captures with PrismAVS or Radiotap headers identify RSSI, rate information

AiroPeek NX show RSSI percentage, rate

Can add columns to display

Edit  $\rightarrow$  Preferences  $\rightarrow$  Columns

- New, name column, select format "IEEE 802.11 TX Rate"
- Repeat for "IEEE 802.11 RSSI"

Wireshark >=0.99.6, no need to restart for column changes to take effect

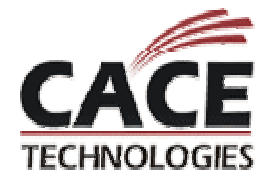

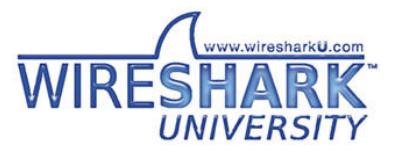

### **Wireshark Column Preferences**

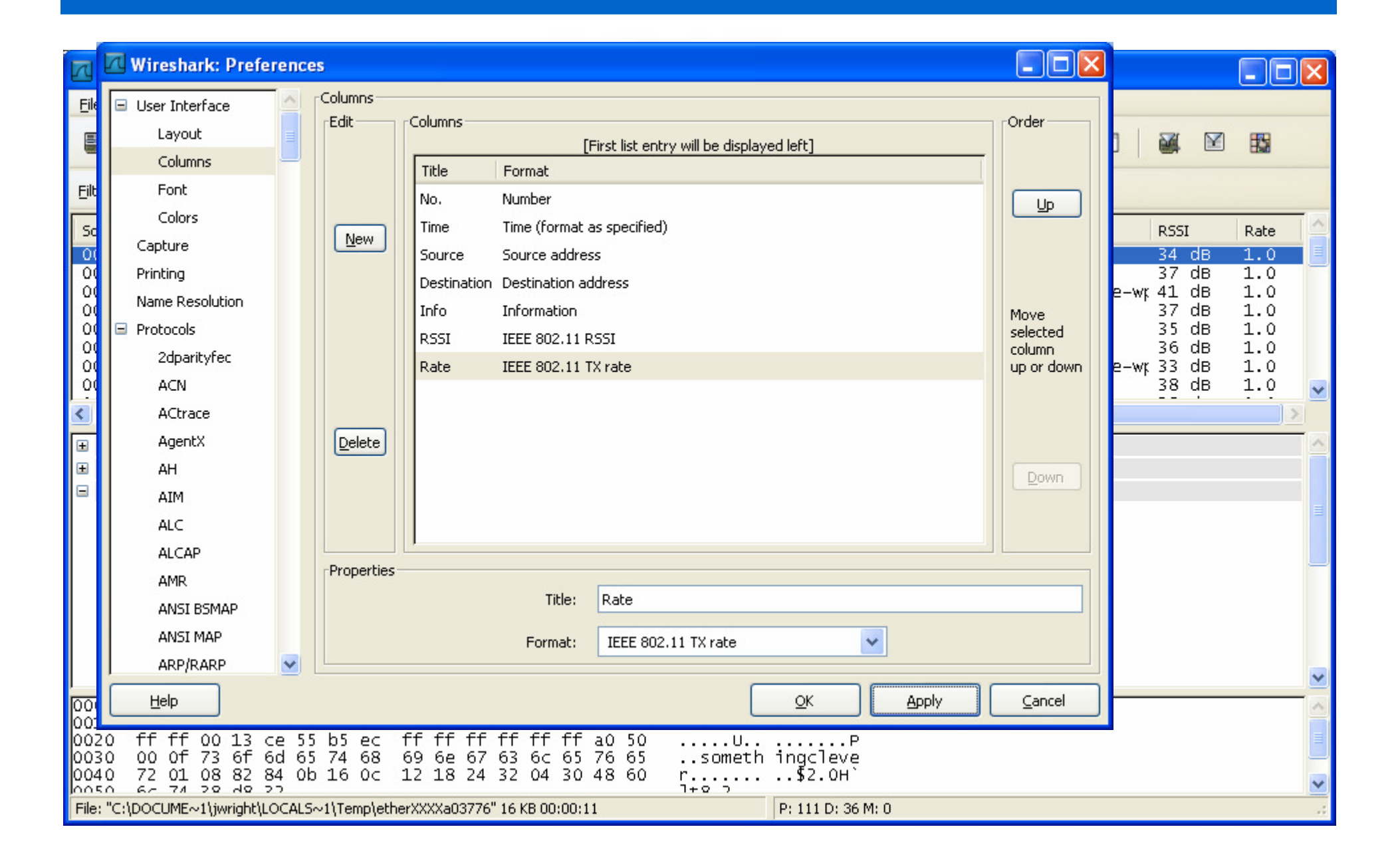

# **Coloring the Display**

Can change the packet list display colors depending on frame characteristics

- Identify the characteristics with display filters
- A few colored lines can make analysis of a large capture much easier, faster
- Click View  $\rightarrow$  Coloring Rules
  - Name the view, enter the display filter, select foreground and background colors

Can save custom rules to a file, apply when desired

Most-specific frames should be ordered first

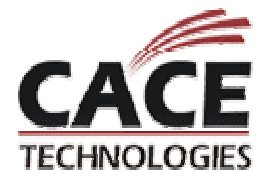

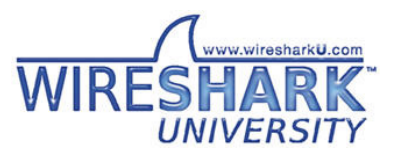

### **Disconnect Frames**

"wlan.fc.type\_subtype eq 12 or wlan.fc.type\_subtype eq 10"

Legitimate part of 802.11, can be used for DoS attacks Useful identifier for starting analysis

|          | ds8.dı | ımp - Wiresh     | ark                                                    |                   |                                         |          |
|----------|--------|------------------|--------------------------------------------------------|-------------------|-----------------------------------------|----------|
| File     | Edit   | <u>View Go C</u> | apture <u>A</u> nalyze <u>S</u> tatistics <u>H</u> elp |                   |                                         |          |
|          |        |                  | 🖻 🖬 🗶 🎜 🗏 🔍                                            | 🗢 🔿 ዥ 👱   🗐 🚍     | 0.0.0.10 🖬 📓 🍢 💢                        |          |
| No.      | -      | Time             | Source                                                 | Destination       | Info                                    | ^        |
|          | 76     | 5.970728         | UU:2U:a6:53:DT:83                                      | TT:TT:TT:TT:TT:TT | Beacon Trame, SN=1138, FN=U, Flags=     | , BI=IU  |
|          | 77     | 6.049279         | 00:20:a6:57:78:fe                                      | 00:20:a6:53:bf:83 | Disassociate, SN=1584, FN=0, Flags=R    |          |
|          | 78     | 6.186510         | 00:20:a6:57:78:fe                                      | 00:20:a6:53:bf:83 | Deauthentication, SN=1593, FN=0, Flags= | Recei    |
|          | 79     | 6.250749         | 00:0b:0e:0t:t2:c0                                      | TT:TT:TT:TT:TT    | Beacon frame, SN=1600, FN=0, Flags=     | , BI=10  |
|          | 80     | 6.277904         | 00:20:a6:53:bf:83                                      | TT:TT:TT:TT:TT    | Beacon frame, SN=1141, FN=0, Flags=     | , BI=10  |
|          | 81     | 6.284076         | 00:20:40:57:78:Te                                      | 00:20:46:53:01:83 | DISASSOCIATE, SN=1099, FN=U, Flags=R    |          |
|          | 02     | 6.317149         | 00:0c:17:3e:10:7e                                      | 01:00:81:00:01:00 | Data, SN=1142, FN=0, FlagS=.pF.         |          |
|          | 84     | 6 348674         | 00:0b:0e:0f:f2:c0                                      | ff.ff.ff.ff.ff.ff | Beacon frame SN-1605 EN-0 Elags-        | BT-10    |
|          | 85     | 6 378478         | 00:20:a6:57:78:fe                                      | 00:20:a6:53:hf:83 | Deauthentication SN=1606 EN=0 Elags=    | , DI-IO. |
| <u> </u> | 86     | 6.443792         | 00:20:a6:57:78:fe                                      | 00:20:a6:53:bf:83 | Disassociate, SN=1610, EN=0, Elags=R    |          |
|          | 87     | 6.482705         | 00:20:a6:53:bf:83                                      | ff:ff:ff:ff:ff    | Beacon frame, SN=1145, FN=0, Flags=     | . BI=10  |
|          | - 88   | 6.650308         | 00:20:a6:57:78:fe                                      | 00:20:a6:53:bf:83 | Deauthentication, SN=1615, FN=0, Flags= | R        |
|          | 89     | 6.667108         | 00:0b:0e:0f:f2:c0                                      | ff:ff:ff:ff:ff:ff | Beacon frame, SN=1617, FN=0, Flags=     | , BI=10  |
|          | 90     | 6.994708         | 00:20:a6:53:bf:83                                      | ff:ff:ff:ff:ff    | Beacon frame, SN=1150, FN=0, Flags=     | , BI=10  |
|          | 91     | 7.019567         | 00:0b:0e:0f:f2:c0                                      | ff:ff:ff:ff:ff:ff | Beacon frame, SN=1620, FN=0, Flags=     | , BI=10  |
|          | 92     | 7.074213         | 00:0b:0e:0f:f2:c0                                      | ff:ff:ff:ff:ff    | Beacon frame, SN=1621, FN=0, Flags=     | , BI=10  |
| J        | 93     | 7.193093         | 00:0h:0e:0f:f2:c0                                      | ff:ff:ff:ff:ff    | Probe Request. SN=1624. EN=0. Flags=    | SSTD: 🞽  |
| <        |        |                  |                                                        |                   |                                         | >        |

### **Identifying From DS and To DS traffic**

"wlan.fc.fromds eq 1 and wlan.fc.tods eq 0"

"wlan.fc.fromds eq 0 and wlan.fc.tods eq 1"

Useful to identify transmissions from AP or STA Helpful in identifying transmit power level problems

| 🗖 et   | hersphere-wpa2-co                                                                                                    | nnect-fail.dump - Wiresharl                                                                                                    | ¢                                                                                                    |                                                                                                    |                  |
|--------|----------------------------------------------------------------------------------------------------|----------------------------------------------------------------------------------------------------|----------------------------------------------------------------------------------------------------|----------------------------------------------------------------------------------------------------|------------------|
| Eile   | <u>Edit View Go Cap</u>                                                                                                    | ture <u>A</u> nalyze <u>S</u> tatistics <u>H</u> elp                                                                                                    |                                                                                                    |                                                                                                    |                  |
|        |                                                                                                    | 🖌 🗁 🖪 × 🗞                                                                                                    |                                                                                                    | ₮ ⊻   🔳 📑   ९, ९, ९, 🖻                                                                                                    |                  |
| Eilter | : (((!(wlan.fc.1                                                                                                    | type_subtype == 0x08))                                                                                                    | && !(wlan Expression                                                                                                    | . <u>⊂</u> lear <u>A</u> pply                                                                                                    |                  |
| No     | Time                                                                                                    | Source                                                                                                    | Destination                                                                                                    | Info                                                                                                    | <u>^</u>         |
|        | 217 9.242632<br>221 9.339395<br>223 9.339785<br>227 9.444408<br>229 9.454677<br>235 9.687403<br>239 9.746540<br>241 9.822373<br>243 9.823747<br>247 9.883275<br>249 9.884137<br>253 9.943296<br>255 9.945339<br>257 10 034242 | 00:13:Ce:55:98:er<br>00:0b:86:d5:e4:11<br>00:13:ce:55:98:ef<br>00:0b:86:d5:e4:11<br>00:13:ce:55:98:ef<br>00:13:ce:55:98:ef<br>00:13:ce:55:98:ef<br>00:0b:86:d5:e4:11<br>00:13:ce:55:98:ef<br>00:0b:86:d5:e4:11<br>00:13:ce:55:98:ef<br>00:0b:86:d5:e4:11<br>00:13:ce:55:98:ef<br>00:0b:86:d5:e4:11 | 00:0b:86:d5:e4:11<br>00:13:ce:55:98:ef<br>00:0b:86:d5:e4:11<br>00:13:ce:55:98:ef<br>00:0b:86:d5:e4:11<br>00:0b:86:d5:e4:11<br>00:13:ce:55:98:ef<br>00:0b:86:d5:e4:11<br>00:13:ce:55:98:ef<br>00:0b:86:d5:e4:11<br>00:13:ce:55:98:ef<br>00:0b:86:d5:e4:11<br>00:13:ce:55:98:ef | Authentication, SN=121, FN=0<br>Authentication, SN=583, FN=0<br>Association Request, SN=122, FN=0, SSI<br>Association Response, SN=586, FN=0<br>Request, Identity [RFC3748]<br>Start<br>Response, Identity [RFC3748]<br>Request, Identity [RFC3748]<br>Request, Identity [RFC3748]<br>Response, Identity [RFC3748]<br>Response, Identity [RFC3748]<br>Response, Identity [RFC3748]<br>Response, Identity [RFC3748]<br>Response, Identity [RFC3748]<br>Response, Identity [RFC3748] | D: "ethersphere- |
| <      |                                                                                                    |                                                                                                    | Ш                                                                                                    |                                                                                                    | >                |

# **Other Ideas for Colorizing Packets**

Identify traffic from your AP provider (or inverse)

• (wlan.addr[0:3] eq 00:0b:86 or wlan.bssid[0:3] eq 00:0b:86)

Identify packets that are retries

• "wlan.fc.retry eq 1"

Identify packets with weak signal

- Capture-specific, depending on how RSSI is represented
- AiroPeek NX: "wlan.signal\_strength < 20"</li>

Identify frames with a bad FCS

- "wlan.fcs\_bad eq 1"
- White-on-white makes them easy to ignore, but can view by selecting the frame

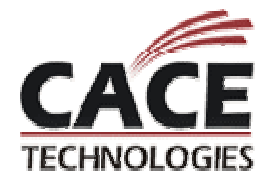

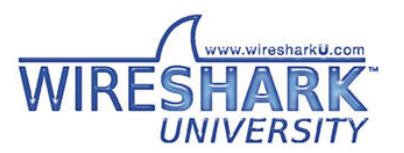

### **Display Macros for WiFi Addresses**

Macros introduced to simplify the use of complex display filters

802.11 uses multiple address fields: Source, Destination, Transmitter, Receiver, BSSID

"wlan.addr" only covers source and destination

Macro: wlanalladdr "(wlan.addr eq \$1 or wlan.bssid eq \$1 or wlan.ta eq \$1 or wlan.ra eq \$1)"

|                       |                                                        | 🗖 (Untit                  | led) - Wireshark                                     | <b>C</b>                                                                         |                                                  |
|-----------------------|--------------------------------------------------------|---------------------------|------------------------------------------------------|----------------------------------------------------------------------------------|--------------------------------------------------|
|                       |                                                        | <u>F</u> ile <u>E</u> dit | <u>V</u> iew <u>G</u> o <u>C</u> apt                 | ure Analyze Statistics Help                                                      |                                                  |
|                       |                                                        |                           |                                                      | ∃ <mark>∏ X 2</mark> ≜   °, «                                                    | » 🗇 🌍 ዥ 👱   🗏 [                                  |
| 🗖 Display Filter Macr | ros: Edit                                              | Eilter: \$                | wlanalladdr:                                         | 00:0b:86:01:87:00}                                                               | Expression                                       |
| name                  | wlanalladdr                                            | No. +                     | Time                                                 | Source                                                                           | Destination                                      |
| text                  | (wlan.addr eq \$1 or wlan.ta eq \$1 or wlan.ra eq \$1) | 83<br>103                 | 3 3.806880<br>3 4.815023                             | 00:0b:86:01:87:00<br>00:0b:86:01:87:00                                           | ff:ff:ff:ff:ff:ff:ff                             |
|                       | <u>OK</u> <u>Cancel</u>                                | 123<br>193<br>194<br>213  | 7 5.832085<br>5 8.551873<br>5 8.565178<br>3 9.256718 | 00:0b:86:01:87:00<br>00:0b:86:01:87:00<br>00:0b:86:01:87:00<br>00:0b:86:01:87:00 | ff:ff:ff:ff:ff:ff<br>ff:ff:ff:ff:ff:ff<br>ff:ff: |
|                       | 2                                                      | 22:                       | L 9.564785                                           | 00:0b:86:01:87:00                                                                | ff:ff:ff:ff:ff:ff                                |

# **Searching for Anomalies**

### "The wireless network sucks"

- "I can't connect"
- "I get dropped"
- "My performance sucks"

Having a packet capture from the wireless side can be very revealing for troubleshooting

Intermittent problems can be tough to capture

Enter "tshark"

- Monitoring laptop near user with a problem
- When the user experiences the drop, they hit "CTRL+C" to stop a capture

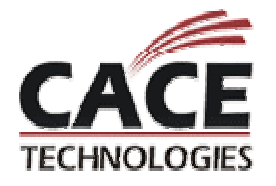

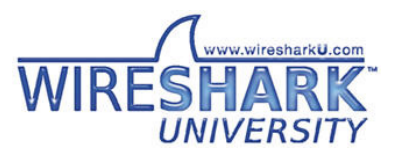

# Limiting Capture Size: Dumpcap

Command-line tool included with Wireshark

Does not decode packets, much faster capture

Can capture traffic to multiple files, overwriting older files after a specified capture size or time

• Limits the amount of data an analyst has to look through

# C:WNDOWS\system32\cmd.exe C:\Documents and Settings\jwright>dumpcap -i \\.\airpcap00 -b filesize:500 -b du ration:120 -b files:5 -w troubleshooting File: troubleshooting\_00001\_20070824111448 Packets: 1439 File: troubleshooting\_00002\_20070824111505 Packets: 2849 File: troubleshooting\_00004\_20070824111521 Packets: 4177 File: troubleshooting\_00005\_20070824111536 Packets: 5578 File: troubleshooting\_00006\_20070824111652 Packets: 6938 File: troubleshooting\_00006\_20070824111607 Packets: 8357 File: troubleshooting\_00008\_20070824111623 Packets: 9679 File: troubleshooting\_00008\_20070824111638 Packets: 11014 File: troubleshooting\_00009\_20070824111654 Packets: 12362 File: troubleshooting\_00010\_20070824111709

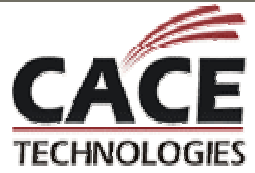

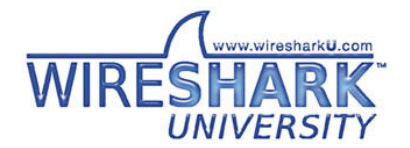

### **Assessing Captures - Unable to Connect**

### Apply an "exclusive filter"

- Keep adding exclusion criteria to the display filter until you get to a smaller number of frames that can be inspected manually
- Skip to deauth frames often immediately follow suspicious activity
- Skip to authenticate request frame inspect exchange that follows

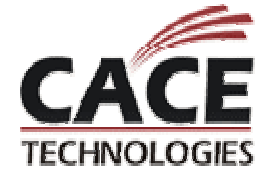

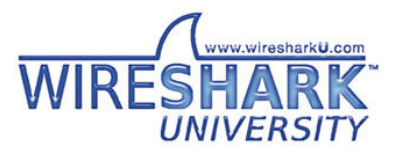

### **Finding Packets**

Click Edit → Find Packet (or "CTRL+F")

Enter the desired conditions in the filter

- Search for a string or hex value or match a given display filter value
- Can limit search to list, detail or bytes views

| 🛙 Wireshark: Find Packet 📃 🗖 🔀                  |                             |                |  |  |  |  |
|-------------------------------------------------|-----------------------------|----------------|--|--|--|--|
| Find<br>By:   Display filter  Hex value  String |                             |                |  |  |  |  |
| Filter: Wlan.f                                  | c.type_subtype_eq_12        |                |  |  |  |  |
| Search In                                       | String Options              | Direction      |  |  |  |  |
| 🔿 Packet list                                   | Case sensitive              | О Цр           |  |  |  |  |
| O Packet details                                | Character set:              | 💿 <u>D</u> own |  |  |  |  |
| Packet bytes                                    | ASCII Unicode & Non-Unicode |                |  |  |  |  |
| Help                                            | Eind                        | ⊆ancel         |  |  |  |  |

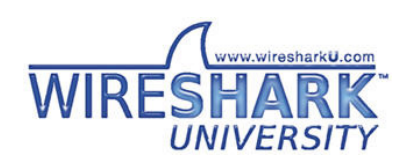

### Practical Example - wlan1.pcap

Client is unable to connect to a legacy WEP network

- You shouldn't run WEP, but this isn't a wireless security session
- Confirmed WEP key entry, WZC wireless stack on XP SP2

| Authentical                                           | tion Lo             | nnection             |          |
|-------------------------------------------------------|---------------------|----------------------|----------|
| Network <u>n</u> ame (SSID):                          | go                  | gowepnet             |          |
| -Wireless network key                                 |                     |                      |          |
| This network requires                                 | a key fo            | r the following:     |          |
| Network <u>A</u> uthenticati                          | on:                 | Shared               | *        |
| Data encryption:                                      |                     | WEP                  | ~        |
| Network <u>k</u> ey:                                  | ••                  | •••                  |          |
| C <u>o</u> nfirm network key:                         | ••                  | •••                  |          |
| Key inde <u>x</u> (advanced)                          | ): 1                | *                    |          |
| The key is provide                                    | d for me            | automatically        |          |
| This is a <u>c</u> omputer-to<br>access points are no | o-comput<br>ot used | er (ad hoc) network; | wireless |

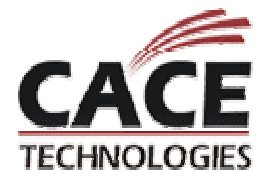

### Analysis steps for wlan1.pcap

- 1. Reduce frames displayed by filtering out beacons and control frames
  - "wlan.fc.type\_subtype ne 8 and wlan.fc.type ne 1"
- 2. Walk through client connection steps:
  - Probe request, probe response
  - Authentication request, authentication response
  - Association request, association response

Frames 76 and 77 indicate client is not completing the authentication exchange. Status code in authentication response (from AP) supplies additional information.

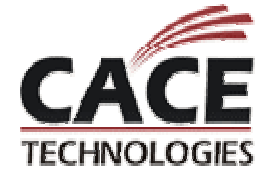

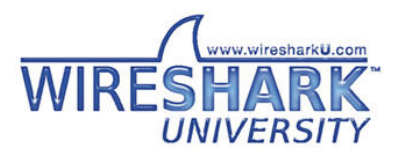

# AP rejects client - Unsupported authentication algorithm

| 🔀 wlan1.pcap - Wireshark                                                                                                    |                                                                                                    |  |  |  |  |  |  |
|----------------------------------------------------------------------------------------------------|----------------------------------------------------------------------------------------------------|--|--|--|--|--|--|
| <u>File Edit View Go Capture Analyze Statistics Help</u>                                                                                                    |                                                                                                    |  |  |  |  |  |  |
|                                                                                                    |                                                                                                    |  |  |  |  |  |  |
| Eilter: wlan.fc.type_subtype ne 8 and wlan.fc.type ne : 🕶                                                                                                    | Expression Clear Apply                                                                                                    |  |  |  |  |  |  |
| No         Time         Source         Destination           01         0.151208         00:13:Ce:55:98:ef         11:11:11:11           70         5.787219         00:13:Ce:55:98:ef         ff:ff:ff:ff:ff:ff:ff:ff:ff:ff:ff:ff:ff:                                               | Info<br>Probe Request, SN=73, FN=0, Flags=, SSID=B<br>Probe Request, SN=93, FN=0, Flags=, SSID="<br>98:ef Probe Response, SN=3117, FN=0, Flags=, BI=<br>a4:82 Authentication, SN=94, FN=0, Flags=, BI=<br>98:ef Authentication, SN=3121, FN=0, Flags=,<br>98:ef Authentication, SN=3121, FN=0, Flags=, SSID="<br>198:ef Probe Request, SN=95, FN=0, Flags=, SSID="<br>198:ef Probe Response, SN=3122, FN=0, Flags=, BI=<br>198:ef Probe Response, SN=3122, FN=0, Flags=, BI=<br>14:82 Authentication, SN=96, FN=0, Flags=, BI=<br>14:82 Authentication, SN=96, FN=0, Flags=, BI=<br>14:82 Authentication, SN=96, FN=0, Flags= |  |  |  |  |  |  |
|                                                                                                    |                                                                                                    |  |  |  |  |  |  |
| Duration: 314 Destination address: 00:13:ce:55:98:ef (00:13:ce:55:98:ef) Source address: 00:0b:86:c2:a4:82 (00:0b:86:c2:a4:82) BSS Id: 00:0b:86:c2:a4:82 (00:0b:86:c2:a4:82) Fragment number: 0 Sequence number: 3121                                                                |                                                                                                    |  |  |  |  |  |  |
| Fixed parameters (6 bytes)<br>Authentication Algorithm: Shared key (1)<br>Authentication SEC: 0x0002                                                                                                    |                                                                                                    |  |  |  |  |  |  |
| Status code: Responding station does not suppor                                                                                                    | t the specified authentication algorithm (0x000d) 🛛 🛛 💆                                                                                                    |  |  |  |  |  |  |
| 0000 44 00 07 00 00 00 00 00 04 00 04 00 09 00 00 00 04 00<br>0070 00 00 04 00 02 00 00 00 44 00 09 00 00 00 04 00<br>0080 00 00 00 00 44 00 0a 00 00 00 04 00 92 ff ff ff<br>0090 b0 08 3a 01 00 13 ce 55 98 ef 00 0b 86 c2 a4 82<br>00a0 00 0b 86 c2 a4 82 10 c3 01 00 02 00 0d 00 |                                                                                                    |  |  |  |  |  |  |
| Status of requested event (wlan_mgt.fixed.status_code), 2 bytes                                                                                                    | Packets: 600 Displayed: 191 Marked: 0 .:                                                                                                    |  |  |  |  |  |  |

### Practical Example - wlan2.pcap

Morning of Friday June 15<sup>th</sup> 2007 (EDT) Windows XP SP2 using WZC

"Connecting" logo on the network adapter icon

Further inspection reveals WZC is attempting to validate identity information for my account

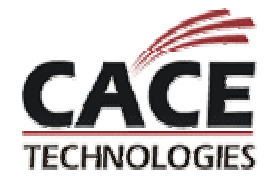

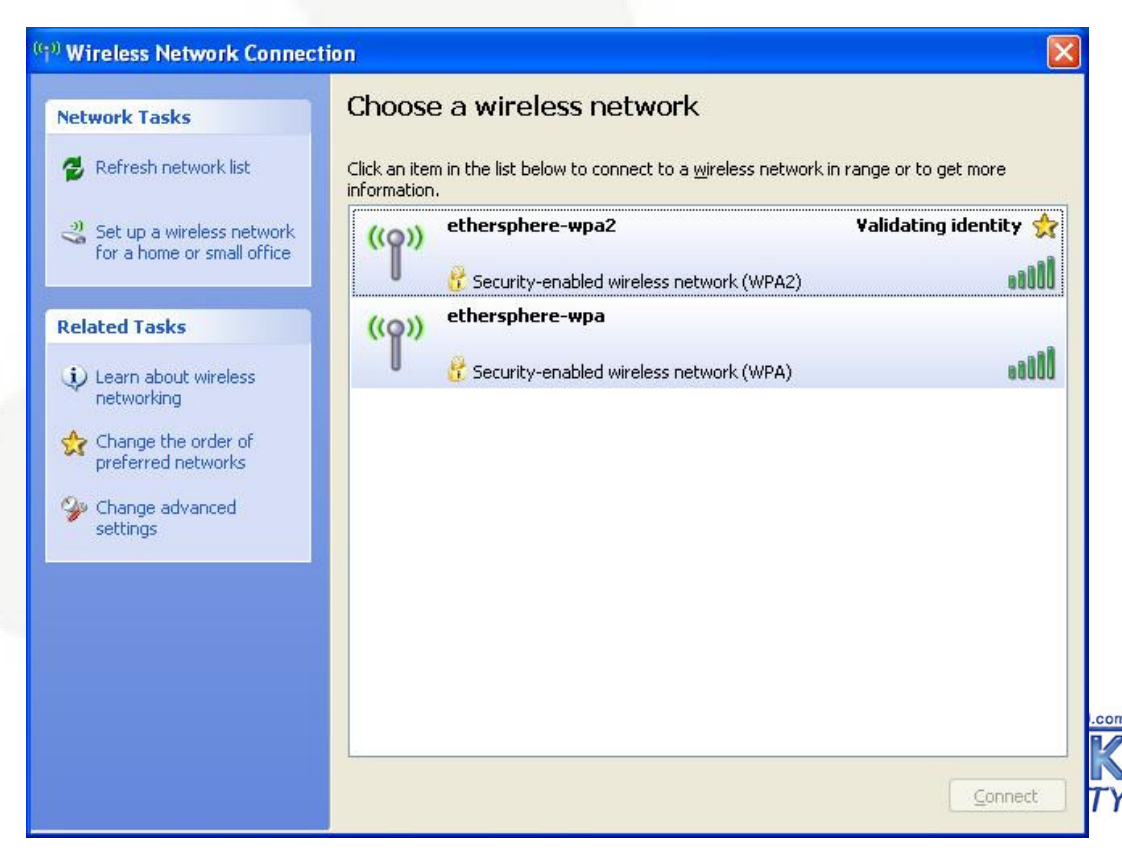

### **Troubleshooting - wlan2.cap**

| wlan2.pcap - Wireshark                               |                                                    |                                                                                             |
|------------------------------------------------------|----------------------------------------------------|---------------------------------------------------------------------------------------------|
| File Edit View Go Capture Analyze Stal               | tistics <u>H</u> elp                               | Exclusive display filter to                                                                 |
|                                                      | <br>⊑∣©_ ⇔ ⇔ क़ ॠ ♣∣[                              | LACIUSIVE display filler to                                                                 |
|                                                      |                                                    | remove control frames                                                                       |
| Eilter: type_subtype == 0x08)) && !                  | (wlan.fc.type == 1)                                | ession                                                                                      |
| No Time Source                                       | Destination                                        | and beacons from display                                                                    |
| 212 9.210100 00:13:ce:55                             | :98:ef                                             | f Probe Request, SN=120, FN=0, Flags=, SSID="6                                              |
| 213 9.210614 00:0b:86:d5                             | :e4:11 00:13:ce:55:98:e                            | f Probe Response, SN=578, FN=0, Flags=, BI=10(                                              |
| 217 9.242632 00:13:ce:55                             | :98:ef 00:0b:86:d5:e4:1                            | 1 Authentication, SN=121, FN=0, Flags=                                                      |
| 221 9.339395 00:0b:86:d5                             | :e4:11 00:13:ce:55:98:e                            | T Authentication, SN=583, FN=0, Flags=                                                      |
| 223 9.339785 00:13:Ce:55                             | • A·11 00:00:80:00:24:1                            | I ASSOCIATION REQUEST, SN=122, FN=0, Flags=, S<br>f Association Response SN=586 EN=0 Elags= |
| 229 9.454677 00:0b:86:d5                             | :e4:11 00:13:ce:55:98:e                            | f Request. Identity [REC3748]                                                               |
| 235 9.687403 00:13:ce:55                             | :98:ef 00:0b:86:d5:e4:1                            | 1 Start                                                                                     |
| 239 9.746540 00:13:ce:55                             | :98:ef 00:0b:86:d5:e4:1                            | 1 Response, Identity [RFC3748]                                                              |
| 241 9.822373 00:0b:86:d5                             | :e4:11 00:13:ce:55:98:e                            | f Request, Identity [RFC3748]                                                               |
| 243 9.823747 00:13:ce:55                             | :98:ef 00:0b:86:d5:e4:1                            | 1 Response, Identity [RFC3748]                                                              |
| 247 9.883275 00:00:86:05                             | :e4:11 UU:13:Ce:55:98:e<br>•09:of 00:0b:96:d5:o4:1 | r Request, Identity [RFC3/48]                                                               |
| 249 9.884137 00.13.CE.JJ<br>253 9 943296 00.06.86.d5 | ·e4·11 00.00.00.00.00.00.00                        | F Request Identity [RFC3748]                                                                |
| 255 9.945339 00:13:ce:55                             | :98:ef 00:0b:86:d5:e4:1                            | 1 Response. Identity [RFC3748]                                                              |
| 257 10.034242 00:0b:86:d5                            | :e4:11 00:13:ce:55:98:e                            | f Request, Identity [RFC3748]                                                               |
| 261 10 042065 00.12.00.55                            | .00.of 00.06.06.d5.od.1                            | 1 Response, Identity [RFC3748]                                                              |
| FAD Poquest / Pos                                    | nonco but no                                       | f Request, Identity [RFC3748]                                                               |
| EAP REQUEST/RES                                      | polise, but no                                     | 1 Response, Identity [RFC3/48]                                                              |
| PFAP indicates r                                     | no response                                        |                                                                                             |
|                                                      | ie i espense                                       |                                                                                             |
| from RADIUS serv                                     | /er                                                | 04                                                                                          |
|                                                      | CI                                                 | @<                                                                                          |
| 0020 55 98 et 00 0b 86 d5 e4 1                       | 1 00 0b 86 d5 e4 11 50 U                           | P                                                                                           |
| 0040 01 00 05 01 00 00 00 00 00 00                   |                                                    | ······                                                                                      |
| File: "C:\Documents and Settings\jwright\Desktop\Sł  | HARKFEST 2008\Wireshark Wireless Pac               | kets: 2692 Displayed: 946 Marked: 0                                                         |

### Practical Example - wlan3.pcap

"Josh, Question for you. I've got a local wireless LAN that's having serious performance problems, and I'm looking at some packet captures in an attempt to diagnose the issue(s)."

Station in question is 00:18:f3:92:30:82 Initial analysis by analyst suggested possible DoS attack Lots of deauthenticate frames observed

Deauth floods are the port scans of the wired IDS world. They are often misrepresented, and can easily make a smart analyst look silly.

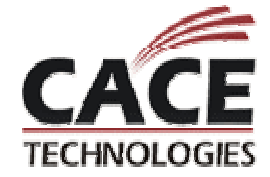

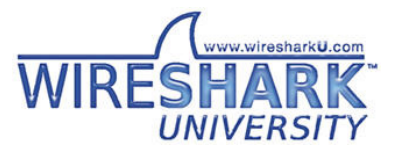

### Filename: Kismet-May-02-2007-3.dump

Uh, oh: capture was taken with Kismet

Kismet is a great analysis tool, uses channel hopping by default

• Captures with channel hopping enabled can be deceptive re: RSSI, retries, lost frames

Inspect beacons over time to determine if channel hopping was enabled or not

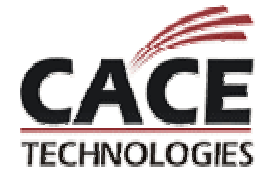

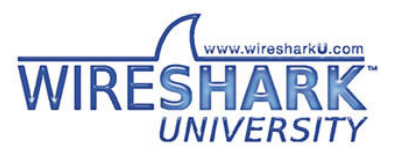

### **Evaluating Channel Hopping**

🖓 wlan3.pcap - Wireshark Statistics Help File Edit View Capture Analyze Go 🔍 🥪 Show only beacons 👔 🛯 🛤 🗶 🛛 🛱 wlan.fc.type\_subtype eq 8 Filter: Expression... Clear Apply Destination Info No. -Time Source 16703 247.123536 00:0c:f1:5c:11:8b ff:ff:ff:ff:ff:ff Beacon frame, SN=2156, FN=0, Flags=...., BI=100, 16704 247.130102 00:0a:f4:e2:3b:c9 ff:ff:ff:ff:ff:ff Beacon frame, SN=781, FN=0, Flags=...., BI=100, 16705 247.144175 00:0f:f8:58:6b:26 ff:ff:ff:ff:ff:ff Beacon frame, SN=1923, FN=0, Flags=...., BI=100, Beacon frame. SN=60. FN=0. Flags=..... BI=100. 16706 247.157184 00:16:6f:03:86:36 ff:ff:ff:ff:ff:ff 16707 247.200360 00:18:†8:c6:9c:†c Spot-check several frames over 16708 247.224985 00:20:a6:56:83:6e ff:ff:ff:ff:ff: 16709 247.232553 00:0a:f4:e2:3b:c9 16710 247.259837 00:16:6f:03:86:36 ff:ff:ff:ff: 10 seconds for DS Set value 16711 247.302740 00:18:f8:c6:9c:fc ff:ff:ff:ff:ff:f IEEE 802.11 wireless LAN management frame Fixed parameters (12 bytes) Tagged parameters (63 bytes) Kismet was "locked" during ■ SSID parameter set: "Moto FE lab Schaumburg" E Supported Rates: 1.0(B) 2.0(B) 5 5(B) 1.0(B) 18.0 24. capture, no channel hopping DS Parameter set: Current Channel: 11 ■ Traffic Indication Map (TIM): DTM 0 of 1 bitmap empty 🗄 ERP Information: Non-ERP STAS, do not use protection, long preambles 🗄 ERP Information: Non-ERP STAs, do not use protection, long preambles ff ff 00 18 f8 c6 9c fc 0000 80 00 00 00 ff ff ff ff 0010 90 99 94 01 50 a3 00 18 f8 c6 9c fc 29 01 00 00 ... ..P.)... 0020 64 00 11 00 00 16 4d 6f 74 6f 20 46 45 20 6c 61 d....Mo to FE la 0030 62 20 53 63 68 61 75 6d 62 75 72 67 01 08 82 84 b Schaum burg.... 0040 8b 96 24 30 48 6c 03 01 0b 05 04 00 01 00 00 2a ..\$он1.. ..... 2£ 01 05 22 04 00 17 19 60 dd 01 0.5 06 00 10 Packets: 73333 Displayed: 42984 Marked: 0 File: "C:\Documents and Settings\jwright\Desktop\SHARKFEST 2008\Wireshark Wireless ...

# **Client Traffic Analysis**

| 🛙 wlan3. pcap - Wireshark                         |                                            |                                        |                                                                                     |          |  |
|---------------------------------------------------|--------------------------------------------|----------------------------------------|-------------------------------------------------------------------------------------|----------|--|
| File Edit View Go Capture Analyze Statistics Help |                                            |                                        |                                                                                     |          |  |
|                                                   | ≝≝≝≝≦≦∣⊵⊠≈≈28∣<,⇔⇒⇒75⊈∣≣≡∣€,0,0,⊡∣≝⊠8,%)13 |                                        |                                                                                     |          |  |
| Eilter: wlan.addr eq 0                            | 0:18:f3:92:30:82 or w                      | lan.fc.type 🝷 Expression               | n <u>C</u> lear Apply                                                               |          |  |
| No Time                                           | Source                                     | Destination                            | Info                                                                                | ^        |  |
| 14527 216.299904                                  | 00:18:T3:92:30:82<br>00:0a:f4:e2:3b:c9     | TT:TT:TT:TT:TT:TT<br>00:18:f3:92:30:82 | Probe Request, SN=69, FN=0, Flags=, SSID=<br>Probe Response SN=332 EN=0 Elags= BI=1 | WZ<br>Or |  |
| 14530 216.331542                                  | 00:18:73:92:30:82                          | 00:0a:t4:e2:3b:c9                      | Authentication, SN=70, FN=0, Flags=                                                 |          |  |
| 14531 216.331680                                  |                                            | 00:18:f3:92:30:82 (F                   | RA Acknowledgement, Flags=                                                          | -        |  |
| 14532 216.332775                                  | 00:0a:t4:e2:3b:c9                          | 00:18:†3:92:30:82                      | Authentication, SN=334, FN=0, Flags=                                                |          |  |
| 14534 216.336426                                  | 00:0a:f4:e2:3b:c9                          | 00:18:f3:92:30:82                      | Authentication, SN=334, FN=0, Flags=R                                               |          |  |
| 14536 216.338152                                  | 00:0a:f4:e2:3b:c9                          | 00:18:f3:92:30:82                      | Authentication, SN=334, FN=0, Flags=R                                               |          |  |
| 14537 216.338375                                  | 1000 1001 1440 1000 1000 1000              | 00:0a:f4:e2:3b:c9 (F                   | RA Acknowledgement, Flags=                                                          |          |  |
| 14539 216.394512                                  | 00:18:f3:92:30:82                          | 00:0a:f4:e2:3b:c9                      | Reassociation Request, SN=71, FN=0, Flags=                                          | ,        |  |
| 14540 210.394035                                  | 00.18.52.02.20.82                          | 00:03:f4:e2:30:82 ()                   | RA ACKnowledgement, Flags=<br>Peassociation Pequest SN-71 EN-0 Elags- P             |          |  |
| 14542 216.404548                                  | 00:0a:f4:e2:3b:c9                          | 00:18:f3:92:30:82                      | Reassociation Response. SN=335. FN=0. Flags=                                        | ·        |  |
| 14544 216.407245                                  | 00:0a:f4:e2:3b:c9                          | 00:18:f3:92:30:82                      | Reassociation Response, SN=335, FN=0, Flags=R.                                      |          |  |
| 14545 216.408449                                  | 00:0a:f4:e2:3b:c9                          | 00:18:f3:92:30:82                      | Reassociation Response, SN=335, FN=0, Flags=R.                                      |          |  |
| 14546 216.409829                                  | 00:0a:f4:e2:3b:c9                          | 00:18:f3:92:30:82                      | Reassociation Response, SN=335, FN=0, Flags=R.                                      |          |  |
| 14547 216.411454                                  | 00:0a:f4:e2:3b:c9                          | 00:18:f3:92:30:82                      | Reassociation Response, SN=335, FN=0, Flags=R.                                      |          |  |
| 14549 216.413267                                  | 00:0a:f4:e2:3b:c9                          | 00:18:f3:92:30:82                      | Reassociation Response, SN=335, FN=0, Flags=R.                                      | •••      |  |
| 14550 216.414642                                  | 00:0a:t4:e2:3b:c9                          | 00:18:†3:92:30:82                      | Reassociation Response, SN=335, FN=0, Flags=R.                                      |          |  |
| 14551 216.415885                                  | 00:0a:T4:e2:3b:C9                          | 00:18:73:92:30:82                      | Reassociation Response, SN=335, FN=0, Flags=R.                                      | ••       |  |
| 14552 216.41/591                                  | 00:0a:T4:e2:3b:C9                          | 00:18:T3:92:30:82                      | Reassociation Response, SN=335, FN=U, Flags=R.                                      | ••       |  |
| 14003 210.418844                                  | 00:0a:T4:e2:3b:C9                          | 00:18:13:92:30:82                      | Reassociation Response, SN=335, FN=0, Flags=R.                                      | •••      |  |
| 14004 210.420043                                  | 00:0a:14:e2:30:09                          | 00:18:13:92:30:82                      | Reassociation Response, SN=335, FN=0, Flags=R.                                      | • •      |  |
| 14556 216 422015                                  | 00.0a.14.e2.5b.c9                          | 00.10.13.92.30.02                      | Reassociation Response, SN=333, FN=0, Flags=R.                                      |          |  |
| 14557 516 425059                                  | 00.0a.14.e2.3b.c9                          | 00.10.13.92.30.02<br>00.18.f2.07.20.82 | Reassociation Response SN=335, FN=0, Flags=R.                                       | •••      |  |
| 14558 216 426549                                  | 00:0a:14:e2:30:C9                          | 00.18.13.92.30.82                      | Peassociation Response SN=335, FN=0, Flags=R.                                       |          |  |
| 14559 216.427880                                  | 00:0a:f4:e2:3b:c9                          | 00:18:f3:92:30:82                      | Reassociation Response, SN=335, FN=0, Flags=R.                                      |          |  |
| 14560 216.432043                                  | 00:0a:f4:e2:3b:c9                          | 00:18:f3:92:30:82                      | Deauthentication, SN=337, FN=0, Flags=                                              | ~        |  |
| <                                                 |                                            | III                                    |                                                                                     | >        |  |
| File: "C:\Documents and Setting                   | gs\jwright\Desktop\SHARKFEST 200           | 8\Wireshark Wireless Packets:          | 73333 Displayed: 13297 Marked: 0                                                    | .:       |  |

### **PHY Data Not Available**

PHY-layer information is not available in the capture We can use retry information to detect interference Manual calculation technique:

- Apply a display filter for retries
- Calculate statistics manually using frame count and display filters
- "wlan.fc.retry eq 0 and wlan.addr eq 00:18:f3:92:30:82", "wlan.fc.retry eq 1 and wlan.addr eq 00:18:f3:92:30:82"

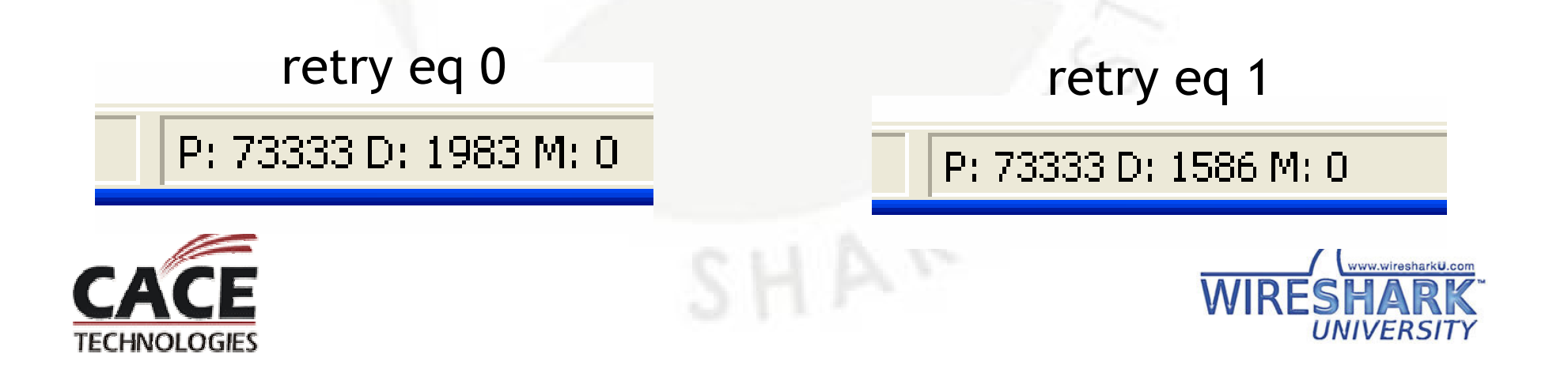

# **IO Graphing for Retry Statistics**

Click Statistics  $\rightarrow$  IO Graphs

Apply one or more display filters

Can change X and Y axis size and scale

Style can be line, impulse, solid

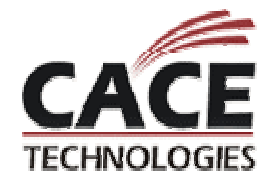

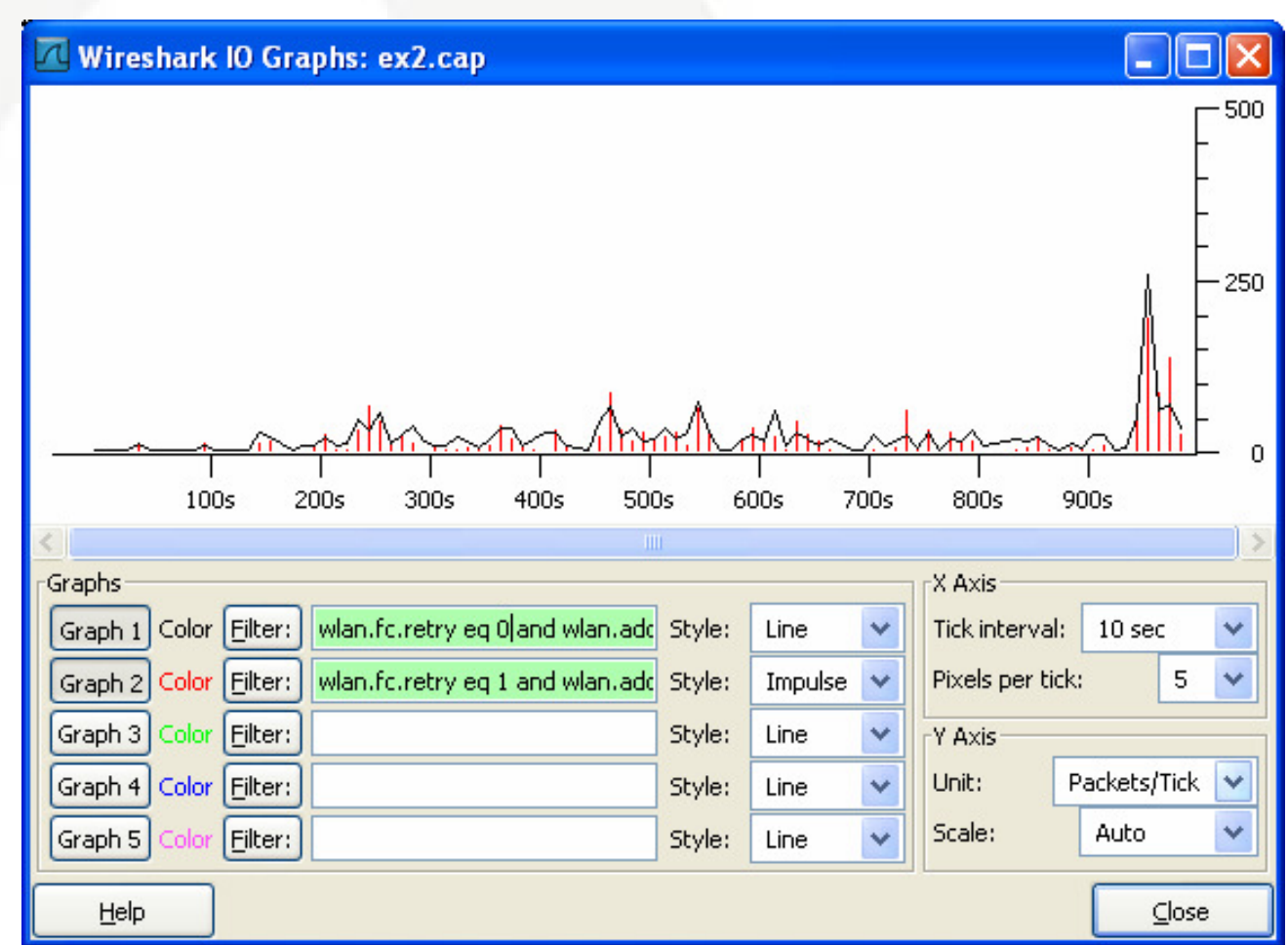

### Attack Analysis: wlan4.pcap

| 🗖 wlan4. pcap - Wireshark                                                                                                    |                          |
|----------------------------------------------------------------------------------------------------|--------------------------|
| <u>F</u> ile <u>E</u> dit <u>V</u> iew <u>G</u> o <u>C</u> apture <u>A</u> nalyze <u>S</u> tatistics <u>H</u> elp                                                                                                    |                          |
|                                                                                                    |                          |
| Eilter: Expression Clear Apply                                                                                                    |                          |
| No Time Source Destination Info                                                                                                    | ^                        |
| 63 11.053869       00:07:0e:b9:74:bb       ff:ff:ff:ff:ff:ff:ff:ff       Unrecognized (Reserved frame), Flags=.pmM         64 11.058502       00:07:0e:b9:74:bb       00:07:0e:b9:74:bb       Data, SN=4039, FN=0, Flags=.pm         65 11.074068       00:07:0e:b9:74:bb       00:07:0e:b9:74:bb       Data, SN=4039, FN=0, Flags=.pm         66 11.074260       00:07:0e:b9:74:bb       00:07:0e:b9:74:bb       Data, SN=4039, FN=0, Flags=.pm         67 11.093401       00:07:0e:b9:74:bb       00:07:0e:b9:74:bb       Reassociation Request, SN=4040, FN=0, Flags=.pm         68 11.093617       00:07:0e:b9:74:bb       00:07:0e:b9:74:bb       Data, SN=4041, FN=0, Flags=.pm         69 11.113204       00:07:0e:b9:74:bb       00:07:0e:b9:74:bb       Ra Acknowledgement, Flags=         70 11.113397       00:07:0e:b9:74:bb       00:20:a6:4c:d9:4a       Data, SN=4042, FN=0, Flags=.pm         71 11.135721       00:07:0e:b9:74:bb       00:20:a6:4c:d9:4a       Beacon frame, SN=4042, FN=0, Flags=.pm         73 11.155358       00:07:0e:b9:74:bb       ff:ff:ff:ff:ff:ff:ff:ff:ff:ff:ff:ff:ff: | o,<br><br>0,<br><b>d</b> |
| Packets in the capture packets in the capture                                                                                                    |                          |
| E Prism Monitoring Header                                                                                                    |                          |
| IEEE 802.11 Reassociation Request, Flags:mP                                                                                                    |                          |
| 🗄 IEEE 802.11 wireless LAN management frame                                                                                                    |                          |
| [Malformed Packet: IEEE 802.11]                                                                                                    |                          |
|                                                                                                    |                          |
| 0000 44 00 00 00 90 00 00 00 61 74 68 30 00 00 00 D ath0                                                                                                    | ~                        |
| 0020 43 b2 39 00 44 00 02 00 00 00 04 00 a8 9f 17 b8 C.9.D                                                                                                    |                          |
| 0030 44 00 03 00 00 00 04 00 06 00 00 00 44 00 04 00 DD<br>0040 00 04 00 33 00 00 00 00 00 00 00 00 00 00 00                                                                                                    |                          |
| Elle: "C:\Documents and Settings\iwright\Deskton\SHARKEFST 2008\Wireshark Wireless Parkets: 13744 Displayed: 13744 Marked: 0                                                                                                    |                          |

### **Wireshark Expert Analysis**

Wireshark can automatically analyze traffic and identify errors, warnings and other areas of concern

Analyze → Expert Info

Mike Kershaw is enhancing expert analysis information

Clicking on the warning selects the frame

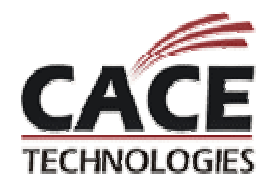

| Wireshark: 2655 Expert Infos |        |       |                |             |             |                                         |          |
|------------------------------|--------|-------|----------------|-------------|-------------|-----------------------------------------|----------|
|                              | Errors | : 265 | i5 Warnings: 0 | Notes: 0 Ch | ats: 0      | Severity filter: Error+Warn+Note+Chat 💙 |          |
|                              | No.    | -     | Sever.         | Group       | Protocol    | Summary                                 |          |
|                              |        | 1     | Error          | Malformed   | IEEE 802.11 | Malformed Packet (Exception occured)    |          |
|                              |        | 2     | Error          | Malformed   | IEEE 802.11 | Malformed Packet (Exception occured)    |          |
|                              |        | 3     | Error          | Malformed   | IEEE 802.11 | Malformed Packet (Exception occured)    |          |
|                              |        | 5     | Error          | Malformed   | IEEE 802.11 | Malformed Packet (Exception occured)    |          |
|                              |        | 6     | Error          | Malformed   | IEEE 802.11 | Malformed Packet (Exception occured)    |          |
|                              |        | 10    | Error          | Malformed   | IEEE 802.11 | Malformed Packet (Exception occured)    |          |
|                              |        | 11    | Error          | Malformed   | IEEE 802.11 | Malformed Packet (Exception occured)    |          |
|                              |        | - 16  | Error          | Malformed   | IEEE 802.11 | Malformed Packet (Exception occured)    |          |
|                              |        | 17    | Error          | Malformed   | IEEE 802.11 | Malformed Packet (Exception occured)    |          |
|                              |        | - 19  | Error          | Malformed   | IEEE 802.11 | Malformed Packet (Exception occured)    |          |
|                              |        | - 20  | Error          | Malformed   | IEEE 802.11 | Malformed Packet (Exception occured)    |          |
|                              |        | - 21  | Error          | Malformed   | IEEE 802.11 | Malformed Packet (Exception occured)    |          |
|                              |        | - 22  | Error          | Malformed   | IEEE 802.11 | Malformed Packet (Exception occured)    |          |
|                              |        | - 26  | Error          | Malformed   | IEEE 802.11 | Malformed Packet (Exception occured)    |          |
|                              |        | - 27  | Error          | Malformed   | IEEE 802.11 | Malformed Packet (Exception occured)    |          |
|                              |        | - 28  | Error          | Malformed   | IEEE 802.11 | Malformed Packet (Exception occured)    |          |
|                              |        | - 33  | Error          | Malformed   | IEEE 802.11 | Malformed Packet (Exception occured)    |          |
|                              |        | - 34  | Error          | Malformed   | IEEE 802.11 | Malformed Packet (Exception occured)    |          |
|                              |        | - 35  | Error          | Malformed   | IEEE 802.11 | Malformed Packet (Exception occured)    |          |
|                              |        | - 37  | Error          | Malformed   | IEEE 802.11 | Malformed Packet (Exception occured)    | <u> </u> |
|                              |        |       |                |             |             | Close                                   |          |

### **Identifying Conversations**

### Useful to identify the top-talkers Statistics $\rightarrow$ Conversations

Conversations: wlan4.pcap

Ethernet Fibre Channel FDDI IPv4: 3 IPX: 4 JXTA SCTP TCP Token Ring UDP USB WLAN: 12 NCP RSVP

| WLAN Conversations |                   |           |         |              |            |              |            |              |          |           |          |
|--------------------|-------------------|-----------|---------|--------------|------------|--------------|------------|--------------|----------|-----------|----------|
| Address A          | Address B         | Packets + | Bytes   | Packets A->B | Bytes A->B | Packets A<-B | Bytes A<-B | Rel Start    | Duration | bps A->B  | bps A<-B |
| 00:0f:b5:eb:dc:c0  | 00:20:a6:4c:d9:4a | 1         | 226     | 1            | 226        | 0            | 0          | 45.470898000 | 0.0000   | N/A       | N/A      |
| 00:14:a4:2a:9e:58  | ff:ff:ff:ff:ff    | 1         | 198     | 1            | 198        | 0            | 0          | 72.682627000 | 0.0000   | N/A       | N/A      |
| 00:0a:95:f3:2f:ab  | ff:ff:ff:ff:ff:ff | 3         | 597     | 3            | 597        | 0            | 0          | 38.275889000 | 50.5179  | 94.54     | N/A      |
| 00:07:0e:b9:74:bb  | 00:14:a4:2a:9e:58 | 4         | 1056    | 4            | 1056       | 0            | 0          | 73.000259000 | 126.0679 | 67.01     | N/A      |
| 00:20:a6:4c:d9:4a  | ff:ff:ff:ff:ff    | 5         | 950     | 5            | 950        | 0            | 0          | 19.915884000 | 35.4595  | 214.33    | N/A      |
| 00:07:0e:b9:74:bb  | 00:0d:29:02:44:b8 | 6         | 1308    | 3            | 792        | 3            | 516        | 56.928882000 | 126.0545 | 50.26     | 32.75    |
| 00:0f:b5:eb:dc:c0  | ff:ff:ff:ff:ff    | 13        | 3016    | 13           | 3016       | 0            | 0          | 0.269241000  | 187.8937 | 128.41    | N/A      |
| 00:20:a6:4c:d9:4a  | 00:40:96:45:91:0c | 29        | 6850    | 9            | 2160       | 20           | 4690       | 0.446028000  | 68.9291  | 250.69    | 544.33   |
| 00:07:0e:b9:74:bb  | ff:ff:ff:ff:ff    | 153       | 41310   | 153          | 41310      | 0            | 0          | 0.716718000  | 208.5765 | 1584.45   | N/A      |
| 00:0d:29:02:44:b8  | 00:40:96:45:91:0c | 402       | 96480   | 202          | 48480      | 200          | 48000      | 0.733607000  | 209.9893 | 1846.95   | 1828.66  |
| 00:07:0e:b9:74:bb  | 00:07:0e:b9:74:bb | 1448      | 1340668 | 1448         | 1340668    | 0            | 0          | 10.835110000 | 199.7194 | 53702.06  | N/A      |
| 00:07:0e:b9:74:bb  | 00:20:a6:4c:d9:4a | 4024      | 3717327 | 4020         | 3716490    | 4            | 837        | 10.799536000 | 199.9364 | 148706.90 | 33.49    |

✓ Name resolution

⊆opy

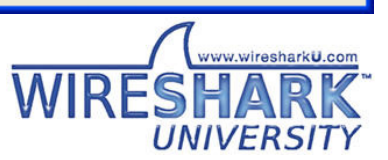

Close

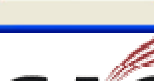

TECHNOLOGIES

Help

# **Spoofed Frames?**

Casual inspection turned up more anomalies

- Lots of frames with the fragment bit set
- Lots of IE anomalies
- Reserved type and subtype combinations

Beginning to suspect spoofed frames

Can apply sequence number analysis techniques to identify anomalies

- Using IO Graphs
- When referring to the source address, be sure to differentiate FromDS and ToDS

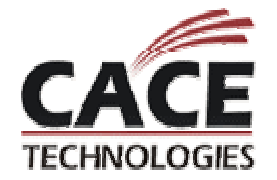

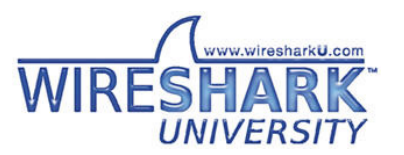

### **Normal Sequence Number Graph**

Sequence number field is modulo 4096 Can graph display filter field values in IO Graphs

• Sum, Count, Max, Min, Avg, Load (time-relative)

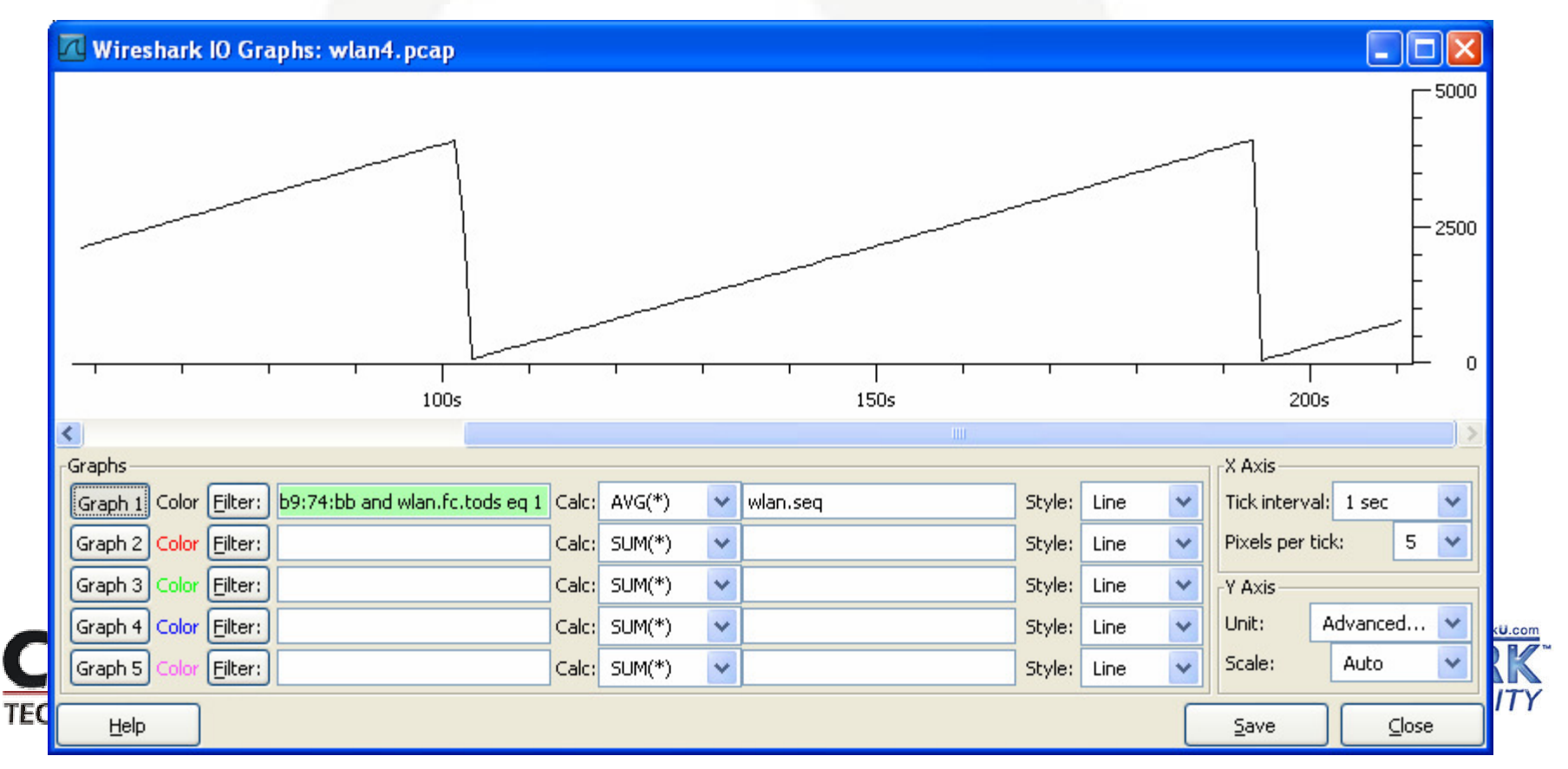

### **Spoofed Frames Sequence Number Graph**

### Spoofed frames causes average to skew

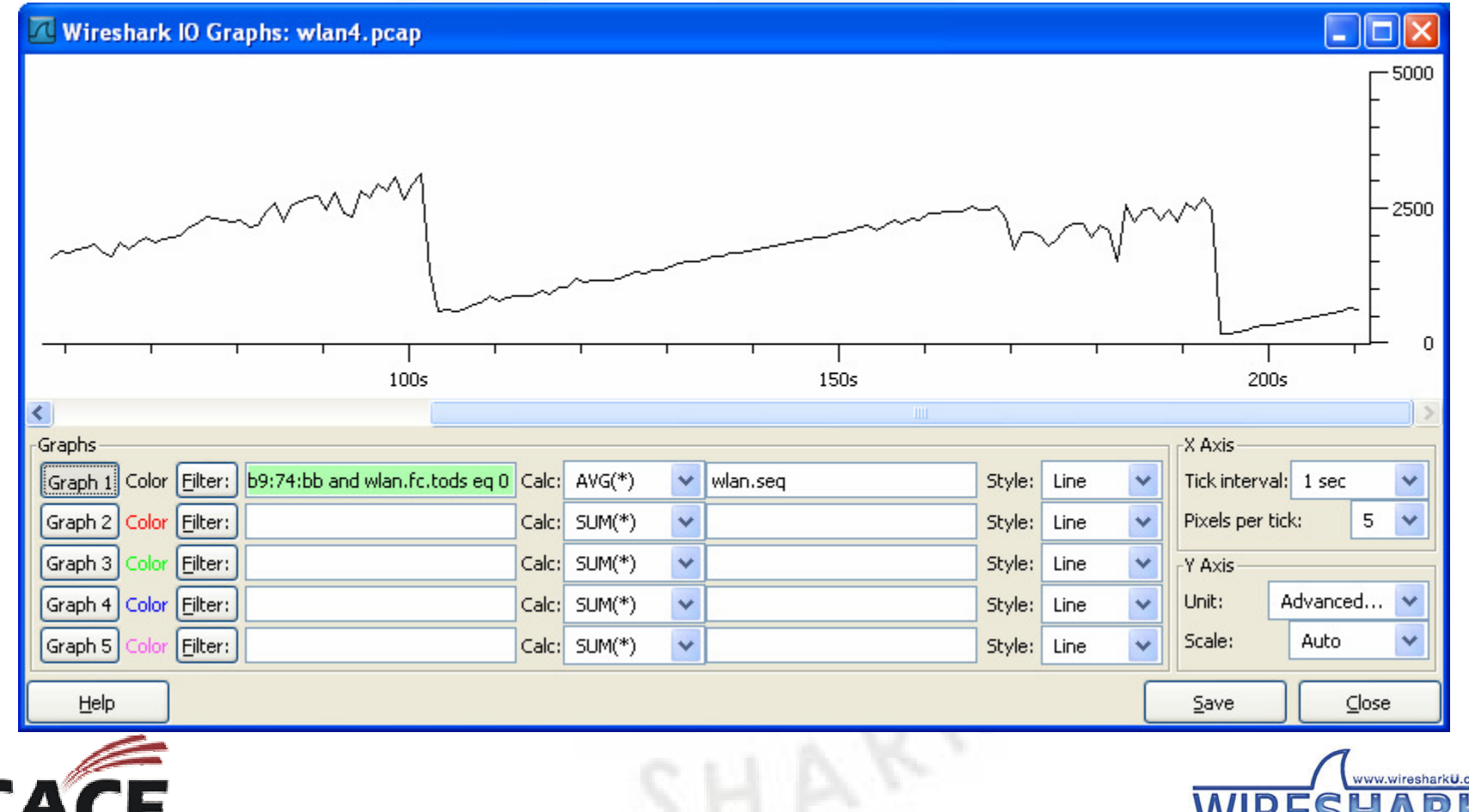

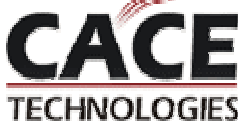

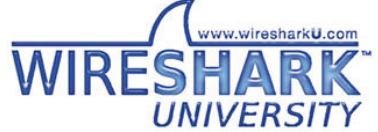

### **Extracting Data - wlan5.pcap**

Highlighted bytes in the packet bytes view can be saved to a file

Useful for extracting data for additional analysis

- Frame manipulation and retransmission
- Select fields to save, File → Export → Selected Packet Bytes

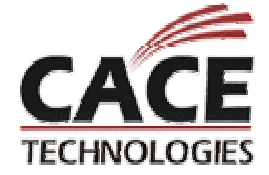

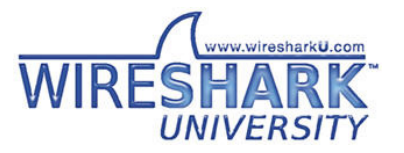

### Packet Capture → Certificate DER

| 🗖 wlan5.pcap - Wireshark                                                                                               |                                         |
|----------------------------------------------------------------------------------------------------|-----------------------------------------|
| Eile Edit View Go Capture Analyze Statistics Help                                                                      |                                         |
| $\blacksquare \blacksquare @ @ @ = \Box X 2 E  \circ \circ \circ \circ T 2 = \Box = 0$                                 | . Q. @.    ₩ ⊠ 🐔 💥   💢                  |
| Eilter: eap Expression Clea                                                                                            | Contificato                             |
| No Time Source Destination Info                                                                                        |                                         |
| 112 5.681324 00:60:1d:f0:3d:12 00:0f:66:e3:76:3b Cli                                                                   | General Details Certification Path      |
| 113 5.697017 00:0f:66:e3:76:3b 00:60:1d:f0:3d:12 ser<br>115 5.741924 00:60:1d:f0:3d:12 00:0f:66:e3:76:3b Cli           | Show: <all></all>                       |
|                                                                                                    |                                         |
| E Secure Socket Laver                                                                                                  |                                         |
| ■ TLSv1 Record Laver: Handshake Protocol: Server Hello                                                                 | Serial number 00                        |
| TLSv1 Record Layer: Handshake Protocol: Certificate                                                                    | Signature algorithm md5R5A              |
| Content Type: Handshake (22)                                                                                           | Elssuer Internet Widaits Pty Ltd. Som   |
| Version: TLS 1.0 (0x0301)                                                                                              | EValid from Saturday, February 28, 2004 |
| Length: 553                                                                                                    | 🗖 Valid to Tuesday, February 27, 2007 6 |
| 🖃 Handshake Protocol: Certificate                                                                                      | Subject Internet Widgits Pty Ltd, Som   |
| Handshake Type: Certificate (11)                                                                                       | 🖃 Public key RSA (512 Bits) 🛛 💌         |
| Length: 549                                                                                                    |                                         |
| Certificates Length: 546                                                                                               |                                         |
| □ Certificates (546 bytes)                                                                                             |                                         |
| Certificate Length: 543                                                                                                |                                         |
| TISU Record Laver: Handshake Protocol: Server Hello Done                                                               |                                         |
| C C C C C C C C C C C C C C C C C C C                                                                                  |                                         |
|                                                                                                    |                                         |
| 0080 02 29 00 00 02 23 00 02 22 00 02 17 30 82 02 18 .)%<br>0090 30 82 01 c5 a0 03 02 01 02 02 01 00 30 0d 06 09 0     | ,                                       |
| 00a0 2a 86 48 86 f7 0d 01 01 04 05 00 30 45 31 0b 30 *.H                                                               | Edit Properties Copy to File            |
| 0000 09 06 03 55 04 06 13 02 41 55 31 13 30 11 06 03U A<br>00c0 55 04 08 13 0a 53 6f 6d 65 2d 53 74 61 74 65 31 Usom e |                                         |
| 00d0 21 20 1F 06 02 55 04 02 12 18 40 65 74 65 72 65 10 U                                                              | ОК                                      |
| Certificate (ssl.handshake.certificate), 543 bytes Packets: 16582 Di                                                   |                                         |

# **Modifying Packets**

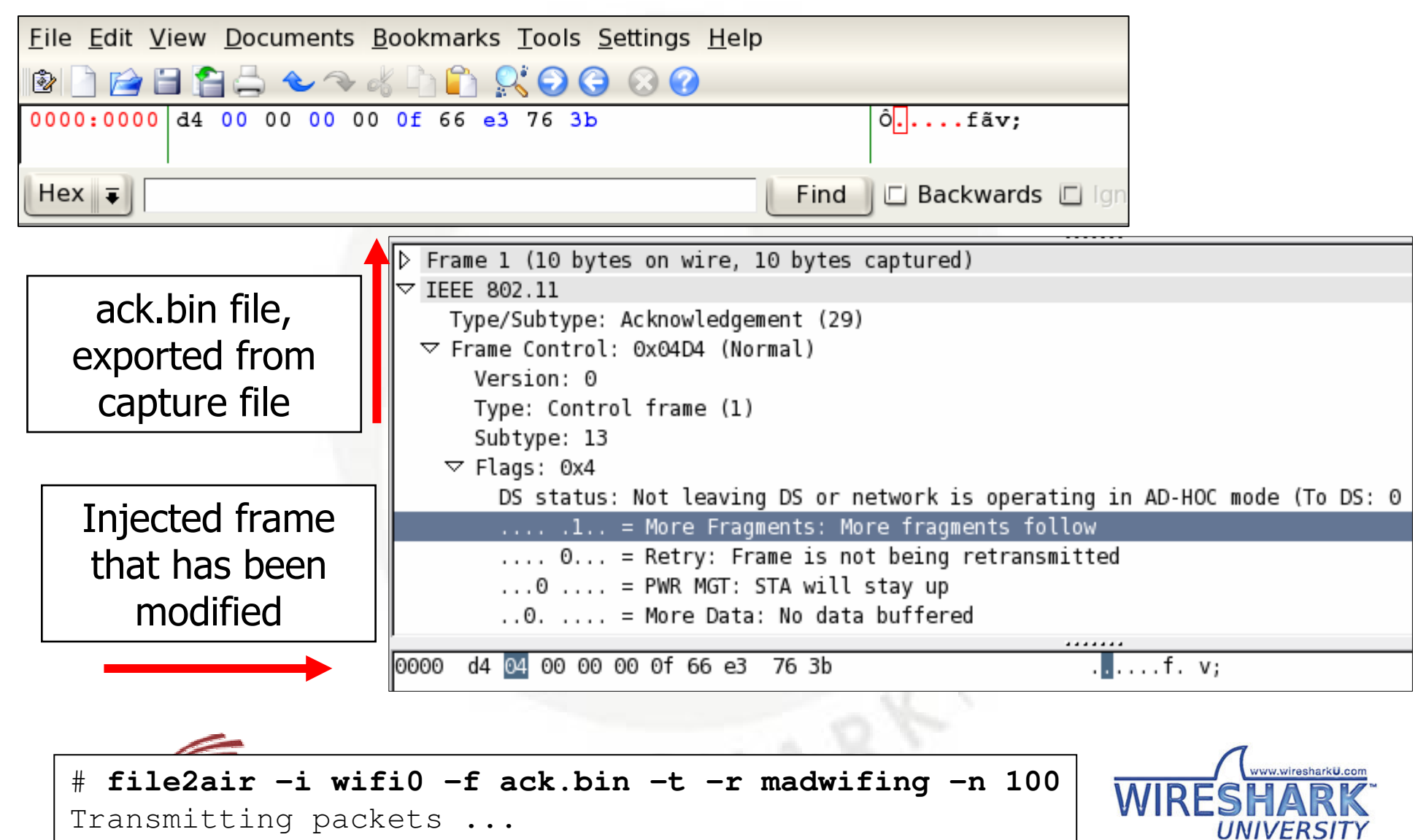

I ESTINGEO GIE

### **Decrypting Frames - wlan6.pcap**

### Wireshark supports decrypting WEP, WPA/WPA2 traffic

- For WPA/WPA2, only PSK is practical unless your RADIUS server or AP discloses PMK's
- Must include EAPOL Key frames deriving PTK to decrypt

| Wireshark: Prefer    | rences |                                                                                                    |
|----------------------|--------|----------------------------------------------------------------------------------------------------|
| GSS-API              | ~      | □ FIEEE 802.11 wireless LAN                                                                                                    |
| GTP                  |        | Reassemble fragmented 802.11 datagrams:                                                                                                    |
| H.225.0<br>H.245     |        | Ignore vendor-specific HT elements:                                                                                                    |
| H.501                |        | Assume packets have FCS:                                                                                                    |
| H248<br>H264         |        | Ignore the Protection bit: <ul> <li>No</li> <li>Yes - without IV</li> <li>Yes - with IV</li> </ul>                                                |
| HCI_ACL              |        | Enable decryption:                                                                                                    |
| HTTP<br>ICMP         |        | Key examples: 01:02:03:04:05 (40/64-bit WEP),<br>010203040506070809101111213 (104/128-bit WEP),                                                   |
| IEEE 802.11          |        | wpa-pwd:MyPassword[:MyAP] (WPA + plaintext password [+ SSID]),<br>wpa-psk:01020304056061626364 (WPA + 256-bit key). Invalid keys will be ignored. |
| IEEE 802.1AH<br>iFCP |        | Key #1: f0:00:f0:00:f0                                                                                                    |
| INAP                 |        | Key #2: 0e:f0:a8:95:05                                                                                                    |
| IP                   |        |                                                                                                    |
| IPDC                 |        | Key #3: wpa-pwd:ramily movie night:somethingclever                                                                                                |
| IPv6                 |        | Key #4: wpa-pwd:dictionary:linksys                                                                                                    |
| iSCSI                |        | Key #E: upa_pck/Edf020bE491ed70E39ddEfd02422d7o2E2220Efaaabl                                                                                      |
| iSNS                 |        | vey #3. [vpa-psk:50/92005461e0/053600510024230/e23222051eeebi                                                                                     |

### Conclusion

Wireshark is a powerful analysis tool

Monitor-mode functionality on Linux or with Airpcap on Windows

Display filters are applied in many Wireshark features

Familiarity with the tool and specification reduces the time needed to identify the problem!

**Questions?** 

Sample captures at www.willhackforsushi.com/resources/sharkfest08-samples.zip

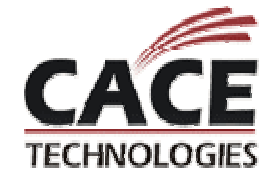

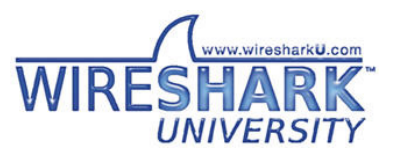